# Installation de MesureStep Version Postgresql 1.0.0.6

## 1. Installation de Postgresql

- Télécharger postgresql-10.23-1-windows-x64.exe : <u>https://get.enterprisedb.com/postgresql/postgresql-10.23-1-windows-x64.exe</u>
- Exécuter le fichier postgresql-10.23-1-windows-x64.exe
- Cliquer sur Suivant dans la fenêtre qui s'ouvre pour installer l'application. Pour l'installation il faut prendre toutes les options par défaut, notamment le port à 5432, et bien noter le mot de passe qui vous sera demandé de créer. L'installation de Stack Builder n'est pas nécessaire.

### 2. Installation de Access Data Base engine

- Télécharger AccessDatabaseEngine\_X64.zip : <u>https://assainissement.developpement-durable.gouv.fr/pages/documents/mesurestep/AccessDatabaseEngine\_X64.zip</u>
- Décompresser le fichier AccessDatabaseEngine\_X64.zip
- Exécuter le fichier AccessDatabaseEngine\_X64.exe

## 3. Installation Mesurestep

- Télécharger le setup d'installation : <u>https://assainissement.developpement-</u> <u>durable.gouv.fr/pages/documents/mesurestep/Setup\_MesureStep5\_v1006.zip</u>
- Décompresser le fichier Setup\_MesureStep5\_v1006.zip
- Exécuter le fichier Setup\_MesureStep5\_v1006.exe

Si vous n'avez pas les droits administrateurs pour exécuter le setup, vous pouvez également <u>télécharger le fichier</u> <u>« MesureStep Setup Files v1006.zip »</u> dans lequel se trouve l'exécutable MesureStep5.exe, le fichier Autostep.ico et les sous-dossiers XSD, EDILABO et MODELES à copier puis à coller dans le dossier de votre choix.

### 4. Lancement de MesureStep

Lors du premier lancement de l'application, AutoStep va signaler que la connexion à la base de données n'est pas possible :

| Informa | tions                                                                          | × |
|---------|--------------------------------------------------------------------------------|---|
| 1       | Connection à la base de données : [] impossible.<br>Sélection des paramètres ? |   |
|         | <u>Q</u> ui <u>N</u> on                                                        |   |

En répondant oui la fenêtre suivante s'ouvre :

| aramètres de connes | cion à PostgreSQL        |
|---------------------|--------------------------|
| Serveur             | I                        |
| Port                | 5432                     |
| Nom d'utilisateur   |                          |
| Mot de passe        |                          |
| Base de données     | ~                        |
|                     | Créer la base de données |
|                     | Valider Annuler          |

Il faut renseigner les différentes informations pour PostGres. Si aucune base n'existe sur le poste, une info bulle est disponible pour une installation par défaut en local, à savoir :

- Serveur : localhost
- Port : 5432
- Nom d'utilisateur : postgres
- Mot de passe : au choix de l'utilisateur
- Base de données : Nom au choix de l'utilisateur
- Puis cliquer sur le bouton « créer base de données ».

Si la base de données existe mais que vous ne connaissez pas le nom une fois les différent champs remplis vous pouvez cliquer sur le bouton à droite de la liste déroulante, ce qui va remplir la liste avec toutes les bases de données présente sur le serveur PostGres.

Après avoir cliqué sur « Créer la base de données », la base est créée et la fenêtre suivante s'affiche (obligatoire lors du premier lancement) :

| Confirmation                                                                                           |         |             |  |  |  |  |
|----------------------------------------------------------------------------------------------------|---------|-------------|--|--|--|--|
| Cette base de données ne semble pas initialisée correctement pour AutoStep.<br>Faut-il l'initialiser ? |         |             |  |  |  |  |
|                                                                                                    | Annuler | Initialiser |  |  |  |  |

Il faut alors cliquer sur « Initialiser ».

Une fois cela réalisé, la fenêtre suivante s'affiche (ce sera la même à chaque mise à jour de l'application) :

| Confirmation                    |                                                         |
|---------------------------------|---------------------------------------------------------|
| La base de données 0.0.0 [Serve | ur : localhost - Base : test] nécessite une mise à jour |
| Voulez-vous continuer ?         | Annuler Mise à jour                                     |

Il faut alors cliquer sur le bouton « Mise à jour ».

On a ensuite le choix entre récupérer les données d'une base Access ou d'un Dump. Dans les deux cas il faudra ensuite sélectionner un fichier (mdb ou sql).

Si vous ne disposez pas d'une base Access ou d'un Dump, vous pouvez en télécharger une base vierge ici.

| AutoSten 5                                              |   |
|---------------------------------------------------------|---|
|                                                         |   |
|                                                         |   |
|                                                         |   |
| Détails                                                 |   |
| Passage version 0.0.0 à version 1.0.0                   | ~ |
| Cartinuction                                            |   |
| Contirmation                                            |   |
| A partir d'une base access ou d'une sauvegarde (DUMP) ? |   |
| Access DUMP                                             |   |
|                                                         |   |
|                                                         |   |
|                                                         |   |
|                                                         |   |
|                                                         | × |
|                                                         |   |
| Fermer Copier                                           |   |

La base Access à importer doit être à jour avec la dernière version de MesureStep (version 5.3.0.2, numéro de base 1.10.120). L'importation d'une base Access de 1 Go prends environ 15 Min.

| assage version 0.0.0                                                                                                    | à version 1 0 0                                                            |  |
|----------------------------------------------------------------------------------------------------|----------------------------------------------------------------------------|--|
| assage tersion 6.6.6                                                                                                    |                                                                            |  |
| Détails                                                                                                    |                                                                            |  |
| Traitement de la table : [<br>Effacement<br>Mise à jour<br>Traitement de la table : [<br>Effacement<br>Mise à jour<br>Traitement de la table : [<br>Effacement<br>Mise à jour<br>Traitement de la table : [<br>Effacement<br>Mise à jour<br>Traitement de la table : [<br>Effacement | C_CONFORMITE_T7]<br>J_PMO_PARAM]<br>L_AGENCES]<br>L_AR_NAT]<br>L_COMMUNES] |  |
| Mise à jour                                                                                                    |                                                                            |  |

Une fois terminée l'application démarre avec le choix de la suite bureautique.

| Sélection                                           | $\times$ |
|-----------------------------------------------------|----------|
| Bureautique                                         |          |
| <ul> <li>Microsoft Office 2016 (64 Bits)</li> </ul> |          |
| C LibreOffice 7.0.3.1 (64 Bits)                     |          |
|                                                     |          |

Il faut cliquer sur la croix pour fermer la fenêtre et valider votre choix.

### L'application se lance ensuite :

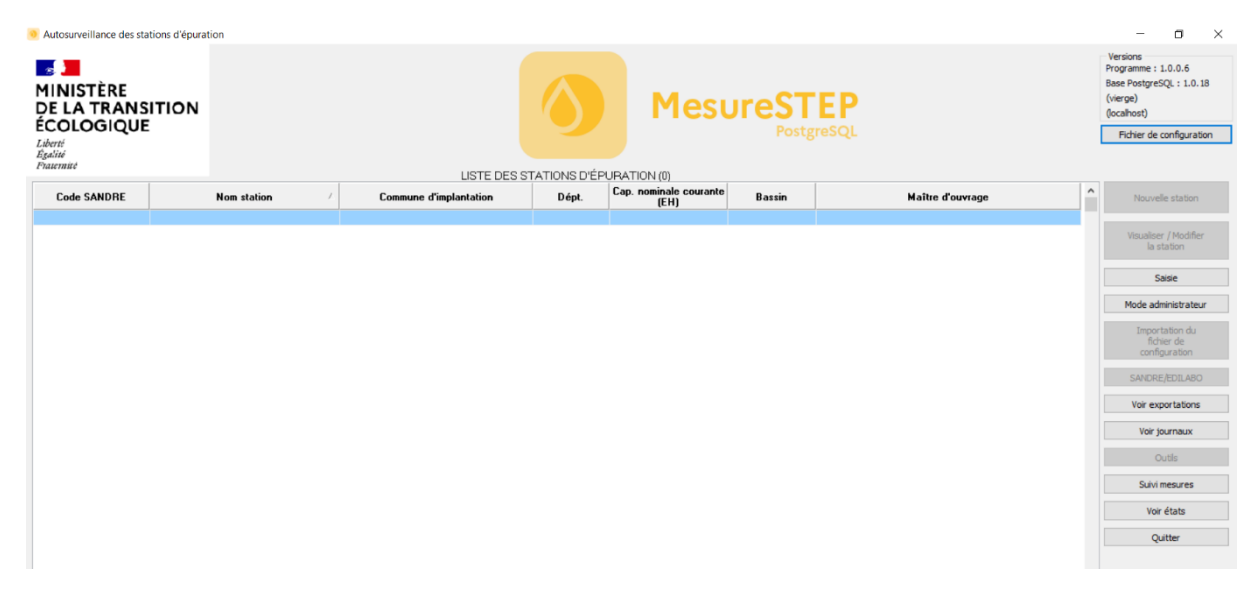